## Lampiran

# Hasil Pengujian Black Box Halaman Login

| No | Skenario         | test case    | Hasil yang  | Hasil      | Kesimpulan |
|----|------------------|--------------|-------------|------------|------------|
|    | Pengujian        |              | diharapkan  | Pengujian  |            |
| 1  | Menekan          | Email :      | Sistem akan | Sesuai     | Valid      |
|    | tombol login     | caltytest13  | menolak     | diharapkan |            |
|    | dengan           | @gmail.com   | akses user  |            |            |
|    | mengosongkan     | Kata Sandi : | dan         |            |            |
|    | salah satu field | (kosong)     | menampilk   |            |            |
|    | atau lebih.      |              | an          |            |            |
|    |                  |              | pesan       |            |            |
|    |                  |              | "Harap      |            |            |
|    |                  |              | semua field |            |            |
|    |                  |              | diisi       |            |            |
| 2  | Menekan          | Email :      | Sistem akan | Sesuai     | Valid      |
|    | tombol login     | caltytest13  | menolak     | diharapkan |            |
|    | dengan mengisi   | @gmail.com   | akses       |            |            |
|    | kondisi salah    | Kata Sandi : | user dan    |            |            |
|    | pada salah satu  | 111111       | menampilk   |            |            |
|    | field email atau |              | an          |            |            |

| _ |                  |              |              |            |       |
|---|------------------|--------------|--------------|------------|-------|
|   | kata sandi       |              | pesan        |            |       |
|   |                  |              | "Oopssepe    |            |       |
|   |                  |              | rtinya       |            |       |
|   |                  |              | email atau   |            |       |
|   |                  |              | kata sandi   |            |       |
|   |                  |              | anda         |            |       |
|   |                  |              | salah"       |            |       |
|   |                  |              |              |            |       |
| 3 | Menekan          | Email :      | Sistem akan  | Sesuai     | Valid |
|   | tombol login     | caltytest13  | menerima     | diharapkan |       |
|   | dengan mengisi   | @gmail.com   | akses        |            |       |
|   | kondisi benar    | Kata Sandi : | user         |            |       |
|   | pada salah satu  | 123123       | tersebut dan |            |       |
|   | field email atau |              | menampilk    |            |       |
|   | kata sandi       |              | an halaman   |            |       |
|   |                  |              | beranda.     |            |       |
|   |                  |              |              |            |       |
|   |                  |              |              |            |       |
|   |                  |              |              |            |       |

| No | Skenario         | test case    | Hasil yang  | hasil      | Kesimpulan |
|----|------------------|--------------|-------------|------------|------------|
|    | Pengujian        |              | diharapka   | Pengujian  |            |
|    |                  |              | n           |            |            |
| 1  | Menekan          | Email :      | Sistem      | Sesuai     | Valid      |
|    | tombol daftar    | caltytest13  | akan        | diharapkan |            |
|    | dengan mengisi   | @gmail.com   | menolak     |            |            |
|    | semua field      | Nama:        | akses user  |            |            |
|    | tetapi           | (Kosong)     | dan         |            |            |
|    | mengosongkan     | Kata Sandi : | menampil    |            |            |
|    | salah satu field | 123123       | kan         |            |            |
|    | atau lebih .     | Ulangi       | pesan       |            |            |
|    |                  | Sandi :      | "Harap      |            |            |
|    |                  | 123123       | semua       |            |            |
|    |                  |              | field diisi |            |            |
| 2  | Menekan          | Email :      | Sistem      | Sesuai     | Valid      |
|    | tombol daftar    | caltytest13  | akan        | diharapkan |            |
|    | dengan mengisi   | @gmail.com   | menolak     |            |            |
|    | semua field      | Nama:        | pendaftara  |            |            |
|    | tetapi mengisi   | caltyTester2 | n user dan  |            |            |
|    | field kata sandi | Kata Sandi : | menampil    |            |            |

### Hasil Pengujian Black Box Halaman Pendaftaran

| _ |                  |              |             |            |       |
|---|------------------|--------------|-------------|------------|-------|
|   | kurang dari 6    | 12312        | kan pesan   |            |       |
|   | digit.           | Ulangi       | "Kata       |            |       |
|   |                  | Sandi :      | sandi       |            |       |
|   |                  | 12312        | minimum     |            |       |
|   |                  |              | 6 panjang   |            |       |
|   |                  |              | karakter"   |            |       |
| 3 | Menekan          | Email :      | Sistem      | Sesuai     | Valid |
|   | tombol daftar    | caltytest13  | akan        | diharapkan |       |
|   | dengan mengisi   | @gmail.com   | menolak     |            |       |
|   | semua field      | Nama:        | pendaftara  |            |       |
|   | tetapi mengisi   | caltyTester2 | n user dan  |            |       |
|   | nilai yang       | Kata Sandi : | menampil    |            |       |
|   | berbeda antara   | 123123       | kan pesan   |            |       |
|   | field kata sandi | Ulangi       | "Kata       |            |       |
|   | dan field ulangi | Sandi :      | sandi tidak |            |       |
|   | kata sandi       | 111111       | cocok".     |            |       |
|   |                  |              |             |            |       |
|   |                  |              |             |            |       |

| No | Skenario         | test case   | Hasil yang     | hasil  | Kesimpula |
|----|------------------|-------------|----------------|--------|-----------|
|    | Pengujian        |             | diharapkan     | Penguj | n         |
|    |                  |             |                | ian    |           |
| 1  | Menekan          | Email : (   | Sistem akan    | Sesuai | Valid     |
|    | tombol kirim     | kosong)     | menolak        | dihara |           |
|    | dengan           |             | mengatur       | pkan   |           |
|    | mengosongkan     |             | ulang kata     |        |           |
|    | field email.     |             | sandi user dan |        |           |
|    |                  |             | menampilkan    |        |           |
|    |                  |             | pesan ''Harap  |        |           |
|    |                  |             | semua field    |        |           |
|    |                  |             | diisi          |        |           |
| 2  | Menekan          | Email :     | Sistem akan    | Sesuai | Valid     |
|    | tombol kirim     | caltytest13 | menolak        | dihara |           |
|    | dengan mengisi   | @gmail.com  | mengatur       | pkan   |           |
|    | field email yang |             | ulang kata     |        |           |
|    | tidak valid.     |             | sandi user dan |        |           |
|    |                  |             | menampilkan    |        |           |
|    |                  |             | pesan "Email   |        |           |
|    |                  |             | yang diisi     |        |           |

Hasil Pengujian Black Box Halaman Lupa Kata Sandi

|   |                  |             | tidak valid""   |        |       |
|---|------------------|-------------|-----------------|--------|-------|
| 3 | Menekan          | Email :     | Sistem akan     | Sesuai | Valid |
|   | tombol kirim     | caltytest13 | menolak         | dihara |       |
|   | dengan mengisi   | @gmail.com  | mengatur        | pkan   |       |
|   | field email yang |             | ulang kata      |        |       |
|   | tidak terdaftar  |             | sandi user      |        |       |
|   |                  |             | Email ini       |        |       |
|   |                  |             | belum           |        |       |
|   |                  |             | terdaftar"      |        |       |
|   |                  |             |                 |        |       |
|   | Menekan          | Email :     | Sistem akan     | Sesuai | Valid |
|   | tombol kirim     | caltytest13 | menerima atur   | dihara |       |
|   | dengan mengisi   | @gmail.com  | ulang kata      | pkan   |       |
|   | field email yang |             | sandi baru dan  |        |       |
|   | sudah terdaftar  |             | menampilkan     |        |       |
|   |                  |             | pesan "Atur     |        |       |
|   |                  |             | ulang kata      |        |       |
|   |                  |             | sandi berhasil, |        |       |
|   |                  |             | silahkan cek    |        |       |
|   |                  |             | kotak masuk     |        |       |
|   |                  |             | email anda.     |        |       |
|   |                  |             |                 |        |       |

Kesimpula No Skenario test case Hasil yang hasil Penguj Pengujian diharapkan n ian Sistem akan Valid 1 Membuka salah Kategori Sesuai satu kategori Hewan menampilkan dihara pada halaman daftar produk pkan Kurban. beranda pada kategori tersebut

Hasil Pengujian Black Box Halaman Daftar Produk

| No | Skenario       | test case   | Hasil yang    | hasil  | Kesimpulan |
|----|----------------|-------------|---------------|--------|------------|
|    | Pengujian      |             | diharapkan    | Penguj |            |
|    |                |             |               | ian    |            |
| 1  | Membuka salah  | Kategori    | Sistem akan   | Sesuai | Valid      |
|    | satu produk    | Hewan       | menampilkan   | dihara |            |
|    | pada halaman   | Kurban.     | detail produk | pkan   |            |
|    | daftar produk  | JTB001      | tersebut      |        |            |
| 2  | Menambahkan    | Asal        | Sistem akan   | Sesuai | Valid      |
|    | produk ke      | Boyolali    | menambah      | dihara |            |
|    | keranjang      | Kuantiti :1 | produk        | pkan   |            |
|    | dengan         |             | tersebut ke   |        |            |
|    | menekan        |             | dalam         |        |            |
|    | tombol tambah  |             | keranjang dan |        |            |
|    | ke keranjang   |             | menampilkan   |        |            |
|    | lalu mengisi   |             | pesan         |        |            |
|    | kuantiti untuk |             |               |        |            |
|    | ditambah ke    |             |               |        |            |
|    | keranjang      |             |               |        |            |

Hasil Pengujian Black Box Halaman Detail Produk

| Hasil Pengujia | In Black 1 | Box Hala | aman Penca | rian |
|----------------|------------|----------|------------|------|
|----------------|------------|----------|------------|------|

| No | Skenario         | test case   | Hasil yang    | hasil     | Kesim |
|----|------------------|-------------|---------------|-----------|-------|
|    | Pengujian        |             | diharapkan    | Pengujian | pulan |
| 1  | Mencari produk   | Kata Kunci: | Sistem akan   | Sesuai    | Valid |
|    | yang tersedia    | Kambing     | menampilkan   | diharapka |       |
|    | dengan           |             | hasil         | n         |       |
|    | mengetikan kata  |             | pencarian     |           |       |
|    | kunci pada field |             | berupa daftar |           |       |
|    | pencarian.       |             | produk        |           |       |
| 2  | Mencari produk   | Kata Kunci: | Sistem akan   | Sesuai    | Valid |
|    | yang tidak       | K4mbing     | menampilkan   | diharapka |       |
|    | tersedia dengan  |             | pesan "Tidak  | n         |       |
|    | mengetikan kata  |             | ada hasil     |           |       |
|    | kunci pada field |             | untuk         |           |       |
|    | pencarian        |             | k4mbing'      |           |       |

| No | Skenario       | test case   | Hasil yang      | hasil      | Kesim |
|----|----------------|-------------|-----------------|------------|-------|
|    | Pengujian      |             | diharapkan      | Pengujian  | pulan |
| 1  | Mengubah       | Salah satu  | Sistem akan     | Sesuai     | Valid |
|    | kuantiti pada  | produk pada | mengubah        | diharapkan |       |
|    | salah satu     | keranjang   | kuantiti        |            |       |
|    | produk di      |             | produk          |            |       |
|    | keranjang      |             | tersebut dan    |            |       |
|    | dengan         |             | akan            |            |       |
|    | menekan        |             | melakukan       |            |       |
|    | tombol         |             | kalkulasi total |            |       |
|    | tambah(+) atau |             | harga dan       |            |       |
|    | kurang (-)     |             | jumlah          |            |       |
|    |                |             | keseluruhan     |            |       |
|    |                |             | kuantiti        |            |       |
|    |                |             | produk          |            |       |
| 2  | Menghapus      | Salah satu  | Sistem akan     | Sesuai     | Valid |
|    | produk pada    | produk pada | mengubah        | diharapkan |       |
|    | keranjang      | keranjang   | kuantiti        |            |       |
|    | dengan cara    |             | produk          |            |       |
|    | melakukan      |             | tersebut dan    |            |       |

## Hasil Pengujian Black Box Halaman Keranjang

| swipe          | akan            |  |
|----------------|-----------------|--|
| (menggeser)pro | melakukan       |  |
| duk dan        | kalkulasi total |  |
| menekan        | harga dan       |  |
| tombol hapus   | jumlah          |  |
|                | keseluruhan     |  |
|                | kuantiti        |  |
|                | produk          |  |
|                |                 |  |

| No | Skenario         | test case    | Hasil yang   | hasil     | Kesimp |
|----|------------------|--------------|--------------|-----------|--------|
|    | Pengujian        |              | diharapkan   | Pengujian | ulan   |
| 1  | Menekan          | Nama : Test  | Sistem akan  | Sesuai    | Valid  |
|    | tombol lanjut    | User         | menolak      | diharapka |        |
|    | dengan mengisi   | Nomor        | proses       | n         |        |
|    | semua field      | Telepon:     | checkout dan |           |        |
|    | tetapi           | (Kosong)     | menampilkan  |           |        |
|    | mengosongkan     | Email:       | pesan "Harap |           |        |
|    | salah satu field | caltytest13  | semua field  |           |        |
|    | atau lebih       | @gmail.com   | diisi"       |           |        |
|    |                  |              |              |           |        |
| 2  | Menekan          | Nama : Test  | Sistem akan  | Sesuai    | Valid  |
|    | tombol lanjut    | User         | menolak      | diharapka |        |
|    | dengan mengisi   | Nomor        | proses       | n         |        |
|    | semua field      | Telepon:     | checkout dan |           |        |
|    | tetapi mengisi   | 0812111111   | menampilkan  |           |        |
|    | field email      | 111          | pesan "Email |           |        |
|    | dengan email     | Email:       | yang diisi   |           |        |
|    | yang tidak       | caltytest13g | tidak valid" |           |        |
|    | valids           | mail.com     |              |           |        |
|    |                  |              |              |           |        |

Hasil Pengujian Black Box Halaman Checkout Bagian Pertama

| 3 | Menekan          | Nama : Test | Sistem akan   | Sesuai    | Valid |
|---|------------------|-------------|---------------|-----------|-------|
|   | tombol lanjut    | User Nomor  | menolak       | diharapka |       |
|   | dengan mengisi   | Telepon:    | proses        | n         |       |
|   | semua field      | 0812abc23d  | checkout dan  |           |       |
|   | tetapi mengisi   | ef Email:   | menampilkan   |           |       |
|   | field nomor      | caltytest13 | pesan "Nomor  |           |       |
|   | telepon dengan   | @gmail.com  | Telepon harus |           |       |
|   | nomor telepon    |             | menggunakan   |           |       |
|   | yang tidak valid |             | angka"        |           |       |
| 4 | Menekan          | Nama : Test | Sistem akan   | Sesuai    | Valid |
|   | tombol lanjut    | User Nomor  | menampilkan   | diharapka |       |
|   | dengan mengisi   | Telepon:    | halaman       | n         |       |
|   | semua field      | 0812111111  | checkout      |           |       |
|   | dengan benar     | 111 Email:  | bagian kedua  |           |       |
|   |                  | caltytest13 |               |           |       |
|   |                  | @gmail.com  |               |           |       |
|   |                  |             |               |           |       |

| No | Skenario       | test case  | Hasil yang    | hasil  | Kesimpula |
|----|----------------|------------|---------------|--------|-----------|
|    | Pengujian      |            | diharapkan    | Penguj | n         |
|    |                |            |               | ian    |           |
| 1  | Menekan        | Alamat:    | Sistem akan   | Sesuai | Valid     |
|    | tombol lanjut  | (kosong)   | menolak       | dihara |           |
|    | dengan         |            | proses        | pkan   |           |
|    | mengosongkan   |            | checkout dan  |        |           |
|    | field alamat   |            | menampilkan   |        |           |
|    |                |            | pesan "Alamat |        |           |
|    |                |            | tidak boleh   |        |           |
|    |                |            | kosong"       |        |           |
| 2  | Menekan        | Alamat:    | Sistem akan   | Sesuai | Valid     |
|    | tombol lanjut  | Miami Road | menolak       | dihara |           |
|    | dengan mengisi |            | proses        | pkan   |           |
|    | field alamat   |            | checkout dan  |        |           |
|    | dengan lokasi  |            | menampilkan   |        |           |
|    | terlalu jauh   |            | pesan "Alamat |        |           |
|    |                |            | pengiriman    |        |           |
|    |                |            | tidak sesuai" |        |           |
|    |                |            |               |        |           |

Hasil Pengujian Black Box Halaman Checkout Bagian Kedua

| 3 | Menekan        | Alamat:    | Sistem akan   | Sesuai | Valid |
|---|----------------|------------|---------------|--------|-------|
|   | tombol lanjut  | Banguntapa | melakukan     | dihara |       |
|   | dengan mengisi | n Bantul   | perhitungan   | pkan   |       |
|   | field alamat   |            | ongkos        |        |       |
|   | dengan lokasi  |            | berdasarkan   |        |       |
|   | sekitar        |            | alamat        |        |       |
|   | Yogyakarta     |            | pengiriman    |        |       |
|   |                |            | dan           |        |       |
|   |                |            | menampilkan   |        |       |
|   |                |            | halaman       |        |       |
|   |                |            | checkout      |        |       |
|   |                |            | bagian ketiga |        |       |
|   |                |            |               |        |       |

| Hasil Pengujian Black Box Halaman ( | Checkout Bagian | Ketiga |
|-------------------------------------|-----------------|--------|
|-------------------------------------|-----------------|--------|

| No | Skenario        | test case    | Hasil yang     | hasil  | Kesimpula |
|----|-----------------|--------------|----------------|--------|-----------|
|    | Pengujian       |              | diharapkan     | Penguj | n         |
|    |                 |              |                | ian    |           |
| 1  | Membuka         | (Tidak ada)) | Sistem akan    | Sesuai | Valid     |
|    | halaman         |              | menampilkan    | dihara |           |
|    | checkout bagian |              | detail pesanan | pkan   |           |
|    | ketiga lalu     |              | lalu setelah   |        |           |
|    | menekan         |              | menekan        |        |           |
|    | tombol selesai  |              | tombol selesai |        |           |
|    |                 |              | sistem akan    |        |           |
|    |                 |              | menampilkan    |        |           |
|    |                 |              | halaman nota   |        |           |
|    |                 |              | pesanan.       |        |           |
| 1  |                 |              |                |        | 1         |

| No | Skenario       | test case   | Hasil yang     | hasil  | Kesimpula |
|----|----------------|-------------|----------------|--------|-----------|
|    | Pengujian      |             | diharapkan     | Penguj | n         |
|    |                |             |                | ian    |           |
| 1  | Mengubah salah | Pesanan     | Sistem akan    | Sesuai | Valid     |
|    | satu status    | dengan      | menampilkan    | dihara |           |
|    | pesanan        | status      | pesan "Apa     | pkan   |           |
|    | menjadi        | "Sedang     | anda ingin     |        |           |
|    | "Selesai"      | Dalam       | mengkonfirma   |        |           |
|    |                | Pengiriman" | si bahwa       |        |           |
|    |                |             | pesanan sudah  |        |           |
|    |                |             | diterima ?",   |        |           |
|    |                |             | jika iya maka  |        |           |
|    |                |             | status pesanan |        |           |
|    |                |             | tersebut       |        |           |
|    |                |             | berubah        |        |           |
|    |                |             | menjadi        |        |           |
|    |                |             | selesai        |        |           |
| 2  | Membatalkan    | Pesanan     | Sistem akan    | Sesuai | Valid     |
|    | salah satu     | dengan      | menampilkan    | dihara |           |
|    | pesanan        | status      | pesan "Apa     | pkan   |           |

### Hasil Pengujian Black Box Halaman Daftar Pesanan

|  | "Menunggu  | anda ingin     |  |
|--|------------|----------------|--|
|  | Pembayaran | membatalkan    |  |
|  | "          | pesanan ini?", |  |
|  |            | jika iya maka  |  |
|  |            | status pesanan |  |
|  |            | tersebut       |  |
|  |            | berubah        |  |
|  |            | menjadi batal" |  |
|  |            |                |  |

| No | Skenario      | test case  | Hasil yang  | hasil  | Kesimpula |
|----|---------------|------------|-------------|--------|-----------|
|    | Pengujian     |            | diharapkan  | Penguj | n         |
|    |               |            |             | ian    |           |
| 1  | Membuka salah | Pesanan    | Sistem akan | Sesuai | Valid     |
|    | satu pesanan  | dengan     | menampilkan | dihara |           |
|    |               | status     | nota        | pkan   |           |
|    |               | "Menunggu  | pembayaran  |        |           |
|    |               | Pembayaran | serta       |        |           |
|    |               | ,,,,       | menampilkan |        |           |
|    |               |            | cara        |        |           |
|    |               |            | melakukan   |        |           |
|    |               |            | konfirmasi  |        |           |
|    |               |            | pembayaran  |        |           |
| 2  | Memilih salah | memilih    | Sistem akan | Sesuai | Valid     |
|    | satu bank     | "Bank      | menampilkan | dihara |           |
|    | pembayaran    | Bca''''    | form        | pkan   |           |
|    | untuk         |            | konfirmasi  |        |           |
|    | melakukan     |            | pembayaran  |        |           |
|    | konfirmasi    |            | untuk bank  |        |           |
|    |               |            | tersebut"   |        |           |

### Hasil Pengujian Black Box Halaman Nota Pesanan

| No | Skenario         | test case    | Hasil yang     | hasil  | Kesimpula |
|----|------------------|--------------|----------------|--------|-----------|
|    | Pengujian        |              | diharapkan     | Penguj | n         |
|    |                  |              |                | ian    |           |
| 1  | Menekan          | Nomor        | Sistem akan    | Sesuai | Valid     |
|    | tombol kirim     | Rekening :   | menolak akses  | dihara |           |
|    | dengan           | (kosong)     | user dan       | pkan   |           |
|    | mengosongkan     | Nama         | menampilkan    |        |           |
|    | salah satu field | Rekening :   | pesan "Harap   |        |           |
|    | atau lebih       | (kosong)     | semua field    |        |           |
|    |                  | Jumlah       | diisi"         |        |           |
|    |                  | Transfer :   |                |        |           |
|    |                  | (kosong)     |                |        |           |
| 2  | Menekan          | Nomor        | Sistem akan    | Sesuai | Valid     |
|    | tombol kirim     | Rekening :   | menolak akses  | dihara |           |
|    | dengan mengisi   | (12345ABC    | user dan       | pkan   |           |
|    | huruf pada field | ) Nama       | menampilkan    |        |           |
|    | nomor rekening   | Rekening :   | pesan "Nomor   |        |           |
|    |                  | (Nico Setyo) | rekening harus |        |           |
|    |                  | Jumlah       | berupa angka"  |        |           |
|    |                  | Transfer :   |                |        |           |
|    |                  |              |                |        |           |

Hasil Pengujian Black Box Halaman Konfirmasi Pesanan

|   |                | (1500000)    |               |        |       |
|---|----------------|--------------|---------------|--------|-------|
| 3 | Menekan        | Nomor        | Sistem akan   | Sesuai | Valid |
|   | tombol kirim   | Rekening :   | memproses     | dihara |       |
|   | dengan mengisi | (12345678)   | konfirmasi    | pkan   |       |
|   | semua field    | Nama         | pembayaran    |        |       |
|   | dengan benar   | Rekening :   | dan           |        |       |
|   |                | (Nico Setyo) | menampilkan   |        |       |
|   |                | Jumlah       | pesan         |        |       |
|   |                | Transfer :   | "Konfirmasi   |        |       |
|   |                | (1500000)    | pembayaran    |        |       |
|   |                |              | sukses, kami  |        |       |
|   |                |              | akan          |        |       |
|   |                |              | memverifikasi |        |       |
|   |                |              | pembayaran    |        |       |
|   |                |              | anda untuk    |        |       |
|   |                |              | memproses     |        |       |
|   |                |              | pesanan anda" |        |       |
| 1 |                |              | 1             |        |       |

### Hasil Pengujian Black Box Halaman Mengubah Profil

| No | Skenario        | test case    | Hasil yang     | hasil  | Kesimpula |
|----|-----------------|--------------|----------------|--------|-----------|
|    | Pengujian       |              | diharapkan     | Penguj | n         |
|    |                 |              |                | ian    |           |
| 1  | Menekan         | Foto:        | Sistem akan    | Sesuai | Valid     |
|    | tombol simpan   | (Kosong)     | menolak akses  | dihara |           |
|    | dengan          | Nama:        | user dan       | pkan   |           |
|    | mengosongkan    | (Kosong)     | menampilkan    |        |           |
|    | field nama      |              | pesan "Harap   |        |           |
|    |                 |              | semua field    |        |           |
|    |                 |              | diisi"         |        |           |
| 2  | Menekan         | Foto:        | Sistem akan    | Sesuai | Valid     |
|    | tombol kirim    | (Kosong)     | memproses      | dihara |           |
|    | dengan mengisi  | Nama:        | konfirmasi     | pkan   |           |
|    | field nama      | (Nico Setyo) | peruban profil |        |           |
|    | dengan          |              | dan            |        |           |
|    | mengubah foto   |              | menampilkan    |        |           |
|    | baru atau tanpa |              | pesan "Ubah    |        |           |
|    | mengubah foto   |              | Profil Sukses" |        |           |

Hasil Pengujian Black Box Halaman Kata Sandi

| No | Skenario         | test case   | Hasil yang    | hasil  | Kesimpula |
|----|------------------|-------------|---------------|--------|-----------|
|    | Pengujian        |             | diharapkan    | Penguj | n         |
|    |                  |             |               | ian    |           |
| 1  | Menekan          | Kata Sandi  | Sistem akan   | Sesuai | Valid     |
|    | tombol simpan    | Lama:       | menolak akses | dihara |           |
|    | dengan salah     | (Kosong)    | user dan      | pkan   |           |
|    | satu field atau  | Kata Sandi  | menampilkan   |        |           |
|    | lebih            | Baru:       | pesan ''Harap |        |           |
|    |                  | (Kosong)    | semua field   |        |           |
|    |                  | Ulangi Kata | diisi"        |        |           |
|    |                  | Sandi Baru: |               |        |           |
|    |                  | (Kosong)    |               |        |           |
| 2  | Menekan          | Kata Sandi  | Sistem akan   | Sesuai | Valid     |
|    | tombol simpan    | Lama:       | menolak akses | dihara |           |
|    | dengan mengisi   | (123123abc) | user dan      | pkan   |           |
|    | kata sandi yang  | Kata Sandi  | menampilkan   |        |           |
|    | salah pada field | Baru:       | pesan "Kata   |        |           |
|    | kata sandi lama  | (1231233)   | sandi lama    |        |           |
|    |                  | Ulangi Kata | salah" "      |        |           |
|    | 1                |             |               |        |           |

|   |                  | Sandi Baru:<br>(1231233) |               |        |         |
|---|------------------|--------------------------|---------------|--------|---------|
| 2 |                  | V + 0 1                  | <u> </u>      | а ·    | X7 1. 1 |
| 3 | Menekan          | Kata Sandi               | Sistem akan   | Sesuai | Valid   |
|   | tombol simpan    | Lama:                    | menolak akses | dihara |         |
|   | dengan mengisi   | (123123)                 | user dan      | pkan   |         |
|   | field kata sandi | Kata Sandi               | menampilkan   |        |         |
|   | baru kurang dari | Baru:                    | pesan "Kata   |        |         |
|   | 6 karakter       | (12345)                  | sandi         |        |         |
|   |                  | Ulangi Kata              | minimum 6     |        |         |
|   |                  | Sandi Baru:              | panjang       |        |         |
|   |                  | (12345)                  | karakter"     |        |         |
| 4 | Menekan          | Kata Sandi               | Sistem akan   | Sesuai | Valid   |
|   | tombol simpan    | Lama:                    | menolak akses | dihara |         |
|   | dengan mengisi   | (123123)                 | user dan      | pkan   |         |
|   | kata sandi tidak | Kata Sandi               | menampilkan   |        |         |
|   | sama pada field  | Baru:                    | pesan "Kata   |        |         |
|   | kata sandi baru  | (123456)                 | sandi tidak   |        |         |
|   | dan field ulangi | Ulangi Kata              | sama"         |        |         |
|   | kata sandi       | Sandi Baru:              |               |        |         |
|   |                  | (123457)                 |               |        |         |
| 5 | Menekan          | Kata Sandi               | Sistem akan   | Sesuai | Valid   |

| tombol simpan  | Lama:       | menolak akses | dihara |  |
|----------------|-------------|---------------|--------|--|
| dengan mengisi | (123123)    | user dan      | pkan   |  |
| kata sandi     | Kata Sandi  | menampilkan   |        |  |
| secara benar   | Baru:       | pesan "Ubah   |        |  |
|                | (123456)    | kata sandi    |        |  |
|                | Ulangi Kata | sukses"       |        |  |
|                | Sandi Baru: |               |        |  |
|                | (123456)    |               |        |  |
|                |             |               |        |  |

Hasil Pengujian Black Box Halaman Dokter Hewan

| No | Skenario         | test case   | Hasil yang    | hasil  | Kesimpula |
|----|------------------|-------------|---------------|--------|-----------|
|    | Pengujian        |             | diharapkan    | Penguj | n         |
|    |                  |             |               | ian    |           |
| 1  | Menekan          | Email :     | Sistem akan   | Sesuai | Valid     |
|    | tombol login     | drhcaltyadm | menolak akses | dihara |           |
|    | dengan           | in@gmail.co | admin dan     | pkan   |           |
|    | mengosongkan     | m Kata      | menampilkan   |        |           |
|    | salah satu field | Sandi :     | pesan ''Harap |        |           |
|    | atau lebih       | (kosong)    | semua field   |        |           |
|    |                  |             | diisi"        |        |           |
| 2  | Menekan          | Email :     | Sistem akan   | Sesuai | Valid     |
|    | tombol login     | drhcaltyadm | menolak akses | dihara |           |
|    | dengan mengisi   | in@gmail.co | admin dan     | pkan   |           |
|    | semua field tapi | m Kata      | menampilkan   |        |           |
|    | mengisi kata     | Sandi :     | pesan "Email  |        |           |
|    | sandi yang salah | 123123      | atau kata     |        |           |
|    |                  |             | sandi salah"  |        |           |
| 3  | Menekan          | Email :     | Sistem akan   | Sesuai | Valid     |

|  | tombol login   | drhcaltyadm | menerima     | dihara |  |
|--|----------------|-------------|--------------|--------|--|
|  | dengan mengisi | in@gmail.co | akses admin  | pkan   |  |
|  | semua field    | m Kata      | tersebut dan |        |  |
|  | dengan benar   | Sandi :     | menampilkan  |        |  |
|  |                | (password)  | halaman      |        |  |
|  |                |             | beranda      |        |  |
|  |                |             |              |        |  |

Hasil Pengujian Black Box Halaman Login ( Admin)

| No | Skenario         | test case    | Hasil yang    | hasil  | Kesimpula |
|----|------------------|--------------|---------------|--------|-----------|
|    | Pengujian        |              | diharapkan    | Penguj | n         |
|    |                  |              |               | ian    |           |
| 1  | Menekan          | Email :      | Sistem akan   | Sesuai | Valid     |
|    | tombol login     | caltyadmin   | menolak akses | dihara |           |
|    | dengan           | @gmail.com   | admin dan     | pkan   |           |
|    | mengosongkan     | Kata Sandi : | menampilkan   |        |           |
|    | salah satu field | (kosong)     | pesan "Harap  |        |           |
|    | atau lebih       |              | semua field   |        |           |
|    |                  |              | diisi"        |        |           |
| 2  | Menekan          | Email :      | Sistem akan   | Sesuai | Valid     |
|    | tombol login     | caltyadmin   | menolak akses | dihara |           |
|    | dengan mengisi   | @gmail.com   | admin dan     | pkan   |           |
|    | semua field tapi | Kata Sandi : | menampilkan   |        |           |
|    | mengisi kata     | 123123       | pesan "Email  |        |           |
|    | sandi yang salah |              | atau kata     |        |           |
|    |                  |              | sandi salah"  |        |           |
| 3  | Menekan          | Email :      | Sistem akan   | Sesuai | Valid     |

|   | tombol login   | caltyadmin   | menerima     | dihara |  |
|---|----------------|--------------|--------------|--------|--|
|   | dengan mengisi | @gmail.com   | akses admin  | pkan   |  |
|   | semua field    | Kata Sandi : | tersebut dan |        |  |
|   | dengan benar   | (password)   | menampilkan  |        |  |
|   |                |              | halaman      |        |  |
|   |                |              | beranda      |        |  |
| I |                |              |              |        |  |

| No | Skenario         | test case    | Hasil yang   | hasil  | Kesimpula |
|----|------------------|--------------|--------------|--------|-----------|
|    | Pengujian        |              | diharapkan   | Penguj | n         |
|    |                  |              |              | ian    |           |
| 1  | Menekan          | Name         | Sistem       | Sesuai | Valid     |
|    | tombol save      | (Indonesia)* | menolak      | dihara |           |
|    | dengan           | : Domba      | penambahan   | pkan   |           |
|    | mengosongkan     | Tegal        | kategori dan |        |           |
|    | salah satu atau  | Photo : foto | menampilkan  |        |           |
|    | lebih field yang | Domba        | pesan "Harap |        |           |
|    | wajib diisi      |              | semua field  |        |           |
|    |                  |              | diisi"       |        |           |
| 2  | Menekan          | Name         | Sistem       | Sesuai | Valid     |
|    | tombol save      | (Indonesia)* | menolak      | dihara |           |
|    | dengan           | : Domba      | penambahan   | pkan   |           |
|    | menggabungkan    | Tegal        | kategori dan |        |           |
|    | foto kategori    | Photo : foto | menampilkan  |        |           |
|    |                  | (kosong)     | pesan "Foto  |        |           |
|    |                  |              | tidak boleh  |        |           |
|    |                  |              | kosong"ta    |        |           |

## Hasil Pengujian Black Box Halaman Tambah kategori ( Admin )

|   |                  |              | sandi salah"  |        |       |
|---|------------------|--------------|---------------|--------|-------|
| 3 | Menekan          | Name         | Sistem akan   | Sesuai | Valid |
|   | tombol save      | (Indonesia)* | memproses     | dihara |       |
|   | dengan mengisi   | : Domba      | penambahan    | pkan   |       |
|   | semua field      | Tegal        | kategori baru |        |       |
|   | yang wajib diisi | Photo : foto | tersebut      |        |       |
|   | dan mengisi      | Domba        |               |        |       |
|   | foto kategori    |              |               |        |       |
|   |                  |              |               |        |       |

| No | Skenario         | test case    | Hasil yang   | hasil  | Kesimpula |
|----|------------------|--------------|--------------|--------|-----------|
|    | Pengujian        |              | diharapkan   | Penguj | n         |
|    |                  |              |              | ian    |           |
| 1  | Menekan          | Name :       | Sistem akan  | Sesuai | Valid     |
|    | tombol save      | Kategori     | menolak      | dihara |           |
|    | dengan           | Domba Tega   | penambahan   | pkan   |           |
|    | mengosongkan     | Price :      | produk dan   |        |           |
|    | salah satu atau  | 1500000      | menampilkan  |        |           |
|    | lebih field yang | Photo : foto | pesan "Harap |        |           |
|    | wajib diisi      | Domba        | semua field  |        |           |
|    |                  |              | diisi"       |        |           |
| 2  | Menekan          | Name         | Sistem akan  | Sesuai | Valid     |
|    | tombol save      | :Kurban      | menolak      | dihara |           |
|    | dengan           | Kategori     | penambahan   | pkan   |           |
|    | mengkosongkan    | Domba Tega   | produk dan   |        |           |
|    | foto produk      | Price :      | menampilkan  |        |           |
|    |                  | 1500000      | pesan "Foto  |        |           |
|    |                  | Photo : foto | tidak boleh  |        |           |
|    |                  | Domba        | kosong"      |        |           |
| 3  | Menekan          | Name         | Sistem akan  | Sesuai | Valid     |

Hasil Pengujian Black Box Halaman Tambah Produk (Admin)

|   | tombol save       | :Kurban      | menolak      | dihara |       |
|---|-------------------|--------------|--------------|--------|-------|
|   | dengan mengisi    | Kategori     | penambahan   | pkan   |       |
|   | field price       | Domba Tega   | produk dan   |        |       |
|   | dengan huruf      | Price : ABC  | menampilkan  |        |       |
|   |                   | 1000         | pesan "Harga |        |       |
|   |                   | Photo : foto | harus berupa |        |       |
|   |                   | Domba        | angka"       |        |       |
| 4 | Menekan           | Name         | Sistem akan  | Sesuai | Valid |
|   | tombol save       | :Kurban      | memproses    | dihara |       |
|   | dengan mengisi    | Kategori     | penambahan   | pkan   |       |
|   | semua field       | Domba Tega   | produk baru  |        |       |
|   | yang wajib diisi, | Price :      | tersebut     |        |       |
|   | mengisi field     | 1500000      |              |        |       |
|   | price dengan      | Photo : foto |              |        |       |
|   | angka dan         | Domba        |              |        |       |
|   | mengisi foto      |              |              |        |       |
|   | produk            |              |              |        |       |
|   |                   |              |              |        |       |

Database untuk Login

| <template></template>                                                     |
|---------------------------------------------------------------------------|
| <v-app id="inspire"></v-app>                                              |
| <v-container fill-height="" fluid=""></v-container>                       |
| <v-layout align-center="" justify-center=""></v-layout>                   |
| <v-flex md4="" sm8="" xs12=""></v-flex>                                   |
| <v-card class="elevation-0"></v-card>                                     |
| <v-img< td=""></v-img<>                                                   |
| class="mx-auto"                                                           |
| position="center center"                                                  |
| src="img/brand/ternakmart.png"                                            |
| max-height="150"                                                          |
| max-width="150"                                                           |
| >                                                                         |
| <v-card-text></v-card-text>                                               |
| <div class="display-1 font-weight-bold my-3"></div>                       |
| Masuk<br>ke Akun Saya                                                     |
|                                                                           |
| <ul class="redtext mv-3" v-if="errors"></ul>                              |
| $\langle li v - for = "(v, k) in errors" : kev = "k" > { { v[0]   error}$ |
| }}                                                                        |
|                                                                           |
| <v-form <="" @submit.prevent="onSubmit(email, password)" td=""></v-form>  |
| id="login">                                                               |
| <v-text-field< td=""></v-text-field<>                                     |
| append-icon="mdi-gmail"                                                   |
| v-model="email"                                                           |
| label="Email"                                                             |
| type="text"                                                               |
| >                                                                         |
|                                                                           |
| <v-text-field< td=""></v-text-field<>                                     |
| append_icon="mdi_form_textbox_password"                                   |
| v-model="password"                                                        |
| label="Password"                                                          |
| type="nassword"                                                           |
| $\sim/v$ text field                                                       |
| form>                                                                     |
| $\sqrt{v-10111}$                                                          |
| V-calu-lext                                                               |
| <v-calu-actions></v-calu-actions>                                         |
| <v-spacer></v-spacer>                                                     |
| V-UII<br>tyme="aubmit"                                                    |
| type- submit                                                              |
| aepressea                                                                 |

```
class="white--text font-weight-bold"
            color="#139CA4"
            block
            form="login"
            :disabled="isLoading"
            >
              <span v-if="isLoading">
                Loading
                <v-progress-circular
                :size="15"
                indeterminate
                color="secondary"
                ></v-progress-circular>
              </span>
              <span v-else>
                Masuk
              </span>
            </v-btn>
          </v-card-actions>
         </v-card>
         <div class="text-center">
          <router-link class="subtitle-2" :to="{ name: 'register' }">
            <small>Create new account</small>
          </router-link>
          <br>
          <router-link class="subtitle-2" :to="{ name: 'home' }">
            <small>Back Home</small>
          </router-link>
        </div>
       </v-flex>
     </v-layout>
   </v-container>
   <v-snackbar
       v-model="snackbar"
       timeout="2000"
       :color="color"
       >
       {{ message }}
   </v-snackbar>
 </v-app>
</template>
<script>
import { mapState } from "vuex";
import { LOGIN } from "@/store/actions.type";
export default {
```

```
name: "Login",
data() {
   return {
     snackbar: false,
     message: ",
     color: ",
     email: null,
     password: null,
     isLoading: false,
   };
},
methods: {
  onSubmit(email, password) {
    this.isLoading = true
     this.$store
     .dispatch(LOGIN, { email, password })
     .then((res) => \{
      console.log(res);
      if (res.user.role_id != '4'){
        this.isLoading = false
        this.snackbar = true
        this.message = 'Akun Tidak Tersedia'
        this.color = 'red'
```

Database Pendaftaran

| <template></template>                                          |  |
|----------------------------------------------------------------|--|
| <v-app id="inspire"></v-app>                                   |  |
| <v-container fill-height="" fluid=""></v-container>            |  |
| <v-layout align-center="" justify-center=""></v-layout>        |  |
| $\langle v-flex xs12 sm8 md8 \rangle$                          |  |
| <v-card class="elevation-4 px-5 py-5"></v-card>                |  |
| <v-img< th=""><th></th></v-img<>                               |  |
| class="mx-auto"                                                |  |
| position="center center"                                       |  |
| src="img/brand/ternakmart.png"                                 |  |
| max-height="100"                                               |  |
| max-width="100"                                                |  |
| >                                                              |  |
| <v-card-text></v-card-text>                                    |  |
| <div class="display-1 font-weight-bold my-3"></div>            |  |
| Daftar Akun Baru                                               |  |
|                                                                |  |
| <ul><li><ul class="redtext my-3" v-if="errors"></ul></li></ul> |  |
| $<$ li v-for="(v, k) in errors" :key="k"> {{ v[0]   error      |  |
| }}                                                             |  |
|                                                                |  |
| <v-form @submit.prevent="onSubmit" id="register"></v-form>     |  |
| <v-row></v-row>                                                |  |
| <v-col cols="12" lg="6" sm="12"></v-col>                       |  |
| <v-text-field< th=""><th></th></v-text-field<>                 |  |
| v-model="form.nama_lengkap"                                    |  |
| color="teal darken-2"                                          |  |
| label="Nama Lengkap"                                           |  |
| required                                                       |  |
| >                                                              |  |
| <v-select< th=""><th></th></v-select<>                         |  |
| v-model – form.jenis_kelamin                                   |  |
| item velve="velve"                                             |  |
| items="ionic kelemin"                                          |  |
| .items- jems_ketainin                                          |  |
| coloi- teal                                                    |  |
| required                                                       |  |
| <pre>&gt;</pre>                                                |  |
| <pre></pre>                                                    |  |
| v-model="form nomor_hp"                                        |  |
| color="teal darken_?"                                          |  |
| label="Nomor Telepon"                                          |  |
|                                                                |  |

```
required
  ></v-text-field>
  <v-textarea
    v-model="form.alamat"
    color="teal darken-2"
    rows="2"
    row-height="5"
    >
    <template v-slot:label>
       <div>
       Alamat
       </div>
    </template>
  </v-textarea>
</v-col>
<v-col cols="12" lg="6" sm="12">
  <v-menu
    v-model="menu"
    :close-on-content-click="false"
    :nudge-right="40"
    transition="scale-transition"
    offset-y
    min-width="auto"
  >
    <template v-slot:activator="{ on, attrs }">
    <v-text-field
      v-model="form.tanggal lahir"
      label="Tanggal Lahir"
      append-icon="mdi-calendar"
      readonly
      v-bind="attrs"
       v-on="on"
    ></v-text-field>
    </template>
    <v-date-picker
    v-model="form.tanggal lahir"
    @input="menu = false"
    ></v-date-picker>
  </v-menu>
  <v-text-field
    append-icon="mdi-gmail"
    v-model="form.email"
    label="Email"
    type="text"
  >
```

| <,                                                     | /v-text-field>                                                  |  |
|--------------------------------------------------------|-----------------------------------------------------------------|--|
| <                                                      | v-text-field                                                    |  |
|                                                        | v-model="form.password"                                         |  |
|                                                        | :append-icon="show_password ? 'mdi-eye' :                       |  |
| 'mdi-eye-off''                                         |                                                                 |  |
|                                                        | :type="show_password ? 'text' : 'password'"<br>label="Password" |  |
|                                                        | @click:append="show password =                                  |  |
| !show password"                                        |                                                                 |  |
| >                                                      |                                                                 |  |
| <                                                      | v-text-field                                                    |  |
|                                                        | v-model="form.password confirmation"                            |  |
|                                                        | :append-icon="show password confirmation                        |  |
| ? 'mdi-eve' : 'mdi-eve-off''                           |                                                                 |  |
| 'password'''                                           | :type="show_password_confirmation ? 'text' :                    |  |
|                                                        | label="Konfirmasi Password"                                     |  |
| <pre>@click:append="show_password_confirmation =</pre> |                                                                 |  |
| !show_password_confirmation"                           |                                                                 |  |
| >                                                      |                                                                 |  |
|                                                        |                                                                 |  |
|                                                        |                                                                 |  |
|                                                        |                                                                 |  |
| <pre>&gt;/V-Calu-lext</pre>                            |                                                                 |  |
| $\sim v$ -ualu-auluulis-                               |                                                                 |  |
| <pre>&gt;v-space1</pre> /v-space1                      |                                                                 |  |
| <pre>&gt;v-oui type="submit"</pre>                     |                                                                 |  |
| lype - suomn<br>class="white_text font weight hold"    |                                                                 |  |
| $color="#130C \Lambda A"$                              |                                                                 |  |
| hlock                                                  |                                                                 |  |
| form="register"                                        |                                                                 |  |
| 'disabled="isLoading"                                  |                                                                 |  |
| >                                                      | isbouding                                                       |  |
| Daftar                                                 |                                                                 |  |
| <span v-if="isLoading"></span>                         |                                                                 |  |
| Loading                                                |                                                                 |  |
| <v-progress-circular< td=""></v-progress-circular<>    |                                                                 |  |
| size="15"                                              |                                                                 |  |
| indeterminate                                          |                                                                 |  |
| color="secondary"                                      |                                                                 |  |
| >                                                      |                                                                 |  |
|                                                        |                                                                 |  |
| <span v-else=""></span>                                |                                                                 |  |
| - <b>r</b> , .                                         |                                                                 |  |

```
Daftar
                 </span>
                 </v-btn>
               </v-card-actions>
            </v-card>
@@ -125,6 +136,13 @@
          </v-flex>
       </v-layout>
     </v-container>
     <v-snackbar
       v-model="snackbar"
       timeout="2000"
       :color="color"
       >
       {{ message }}
     </v-snackbar>
  </v-app>
</template>
<script>
(a)(a) -154,6 +172,7 (a)(a) export default {
          }
       ],
       menu: false,
       isLoading: false,
     }
  },
  computed: {
(a)(a) -163,35 +182,37 (a)(a) export default {
  },
  methods: {
     onSubmit() {
       // this.$store
       //
            .dispatch(REGISTER, {
       //
              name: this.name,
       //
              email: this.email,
       //
              password: this.password,
       //
              password confirmation: this.password confirmation,
       //
              role id: '3'
       //
            })
       //
            .then((response) => {
       //
              this.$toast.success(response.message, {
       //
                 type: "success",
       //
                 position: "top-right",
       //
                 duration: 3000,
       //
                 dismissible: true,
```

```
//
               });
       //
               this.$router.push({ name: "login" })
       //
            });
       this.isLoading = true
       this.form.name = this.form.nama lengkap
       this.form.role id = '4'
       this.form.user st = 'Tidak Aktif'
       this.form.user st = 'Aktif'
          ApiService.setHeader();
          ApiService.post("users", this.form)
          .then((res) => \{
             this.form.id_user = res.data.user.id
             ApiService.post("customer", this.form)
             .then(() => \{
               this.$router.push({ path: '/login'})
               this.isLoading = false
               this.snackbar = true
               this.message = 'Berhasil Pendaftaran'
               this.color = '#139CA4'
               setTimeout( () => this.$router.push({ path: '/login'}),
2000);
             })
             .catch((err) => \{
               this.errors = err.response.data
               this.snackbar = true
               this.message = 'Gagal Pendaftaran'
               this.color = 'red'
               this.isLoading = false
            });
          })
          .catch((err) => \{
             this.errors = err.response.data
             this.snackbar = true
             this.message = 'Gagal Pendaftaran'
             this.color = 'red'
             this.isLoading = false
          });
     }
  }
};
```

Database Aktivitas

```
<template>
  <div>
     <AppBar :page="page" />
     <v-container fluid mt-12 mb-12 mx-0>
       <v-row>
         <v-col cols="12" lg="6" class="mx-auto">
            <v-tabs
            v-model="tab"
            background-color="transparent"
            grow
            >
              <v-tab>Dalam Proses</v-tab>
              <v-tab>Paid</v-tab>
            </v-tabs>
            <v-tabs-items v-model="tab">
              <v-tab-item class="mt-3">
                <v-row v-if="pendings.length != 0" dense>
                   <v-col
                     v-for="(item, i) in pendings"
                     :key="i"
                     cols="12">
                     <v-card
                        elevation="1"
                        outlined
                        @click="showDetail(item.id)"
                     >
                        <div class="d-flex flex-no-wrap
justify-space-between">
                          <div>
                             <v-card-title
                            class="subtitle-1"
>{{toUpperCase(item.ternak_nama)}}</v-card-title>
                            <v-card-subtitle>
                               Harga : Rp.
{{formatPrice(item.total_harga)}} <br/>
                               <v-chip
                               small
                               class="mt-1"
                               color="orange"
```

|                       | outlined                                       |
|-----------------------|------------------------------------------------|
|                       | label                                          |
|                       | v-if="item.transaksi_st == 'PENDING'"          |
|                       | >                                              |
|                       | Menunggu Pembayaran                            |
|                       |                                                |
|                       | ······································         |
|                       |                                                |
|                       | <v-card-actions class="ml-2"></v-card-actions> |
|                       | <v-btn< th=""></v-btn<>                        |
|                       | color="orange lighten-2"                       |
|                       | dark                                           |
|                       | :to="payment/+item.id"                         |
|                       | >                                              |
|                       | Checkout                                       |
|                       |                                                |
|                       |                                                |
|                       | <pre>&gt;/v-calu-actions</pre>                 |
|                       | <v-card-actions class- mi-3                    |
|                       | >                                              |
| </td <td>div&gt;</td> | div>                                           |
|                       |                                                |
| <                     | v-avatar                                       |
| @@104,16+101,15 @@    |                                                |
|                       | Sudah Dibayar                                  |
|                       |                                                |
|                       |                                                |
|                       | <v-card-actions class="ml-?"                   |
|                       | <v-card-actions class="ml-2"></v-card-actions> |
|                       | <v 2="" actions="" card="" class="" mi=""></v> |
|                       | $\sim -0.01$                                   |
|                       | color="green lighten 2"                        |
|                       | doult                                          |
|                       | dark                                           |
|                       | class="mr-2"                                   |
|                       | (a)click="showDetail(item.id)"                 |
|                       | @click="btnConfirmation(item.id)"              |
|                       | >                                              |
|                       | Detail                                         |
|                       | Sudah Diterima                                 |
|                       |                                                |
|                       | >                                              |
|                       |                                                |
| </td <td>div&gt;</td> | div>                                           |
|                       |                                                |
| <                     | /-avatar                                       |

```
@@ -196,6 +192,19 @@
         </v-card-actions>
       </v-card>
    </v-dialog>
    <v-dialog v-model="dialogConfirmation" max-width="400px">
       <v-card>
         <v-card-title class="subtitle">
            <span class="mx-auto"> Pengiriman Sudah Diterima
?</span>
         </v-card-title>
         <v-card-actions>
         <v-spacer></v-spacer>
         <v-btn color="blue darken-1" text
@click="closeDialogConfirmation">Cancel</v-btn>
         <v-btn color="blue darken-1" text
@click="confirmationDialogItemConfirm(detail.id)">Ya</v-btn>
         <v-spacer></v-spacer>
         </v-card-actions>
       </v-card>
    </v-dialog>
  </div>
</template>
(a)(a) -219,6 +228,7 (a)(a) export default {
       paids: [],
       detail: {},
       dialogDetail: false,
       dialogConfirmation: false,
    }
  },
  methods: {
(a)(a) -252,6 +262,31 (a)(a) export default {
       })
       .catch((error) => console.log(error));
     },
    btnConfirmation(id) {
       axios
       .get("/transaksi/"+ id +"/detail")
       then((res) => \{
         this.detail = res.data.cart
         this.dialogConfirmation = true
       })
     },
    confirmationDialogItemConfirm(id) {
       this.detail.pengiriman st = 'Sudah Diterima'
```

```
axios
     .put("/transaksi/"+ id, this.detail)
     then((res) \Rightarrow {
       console.log(res)
       this.snackbar = true
       this.message = 'Berhasil Update Data'
       this.color = '#139CA4'
       this.dialogConfirmation = false
       setTimeout( () => this.$router.go(), 1000);
     })
     .catch((err) => console.log(err));
  },
  closeDialogConfirmation(){
     this.dialogConfirmation = false
  }
},
mounted() {
```

Database Payment

```
<template>
  <div>
    <AppBar :page="page"/>
    <v-container fluid fill-height>
       <v-layout align-center justify-center>
         <v-flex xs12 sm12 md12>
           <v-row class="mt-12">
              <v-col cols="12">
              <v-card flat>
              <v-card-text>
               <h3 class="subtitle font-weight-bold ma-3">
                Detail Pemesanan
               </h3>
               <v-divider></v-divider>
               <div class="ma-3">
                <v-row>
                 <v-col cols="12">
                  <v-img height="200" width="100%"
:src="data.file_path" ></v-img>
                 </v-col>
                </v-row>
                <v-row>
                 <v-col cols="5">Penerima</v-col>
                 <v-col cols="1">:</v-col>
                 <v-col cols="6">{{data.nama penerima}}</v-col>
                </v-row>
                <v-row>
                 <v-col cols="5">Detail Alamat</v-col>
                 <v-col cols="1">:</v-col>
                 <v-col cols="6">{{data.detail_alamat}}</v-col>
                </v-row>
                <v-row>
                 <v-col cols="5">Hewan Ternak</v-col>
                 <v-col cols="1">:</v-col>
                 <v-col cols="6">{{data.ternak nama}}</v-col>
                </v-row>
                <v-row>
                 <v-col cols="5">Masa perawatan</v-col>
```

```
<v-col cols="1">:</v-col>
                  <v-col cols="6">{{data.masa perawatan}}
Bulan</v-col>
                 </v-row>
                 <v-row>
                  <v-col cols="5">Harga Ternak</v-col>
                  <v-col cols="1">:</v-col>
                  <v-col cols="6">Rp.
{{formatPrice(data.ternak harga)}}</v-col>
                 </v-row>
                 <v-row>
                  <v-col cols="5">Harga Perawatan</v-col>
                  <v-col cols="1">:</v-col>
                  <v-col cols="6">Rp.
{{formatPrice(data.perawatan harga*data.masa perawatan)}}</v-col>
                </v-row>
                 <v-row>
                  <v-col cols="5">Harga Pengiriman</v-col>
                  <v-col cols="1">:</v-col>
                  <v-col cols="6">Rp.
{{formatPrice(data.harga ongkir)}}</v-col>
                </v-row>
               </div>
              </v-card-text>
              <v-divider class="mx-4"></v-divider>
              <v-card-text class="text-right">
               <v-spacer></v-spacer>
               <span class="subtitle font-weight ml-auto mr-3"
                     > Total Pembayaran</span>
                     <span class="subtitle font-weight-bold ml-auto
mr-3">
                        Rp {{formatPrice(data.total harga)}}
                     </span>
              </v-card-text>
              <v-card-actions>
              <v-btn
               color="orange lighten-2"
               block
               dark
               v-on:click="createInvoice()"
               :disabled="isLoading"
               >
               <span v-if="isLoading">
                <v-progress-circular
```

```
:size="15"
               indeterminate
               color="orange lighten-2"
               ></v-progress-circular>
              </span>
              <span v-else>
                Bayar Sekarang
              </span>
              </v-btn>
              </v-card-actions>
             </v-card>
              </v-col>
           </v-row>
         </v-flex>
       </v-layout>
    </v-container>
    <v-row>
      <v-col cols="12" lg="6" class="mx-auto">
       <v-container fluid fill-height>
        <v-layout align-center justify-center>
          <v-flex xs12 sm12 md12>
             <v-row class="mt-12">
               <v-col cols="12">
               <v-card flat>
               <v-card-text>
                <h3 class="subtitle font-weight-bold ma-3">
                 Detail Pemesanan
                </h3>
                <v-divider></v-divider>
                <div class="ma-3">
                 <v-row>
                   <v-col cols="12">
                    <v-img height="200" width="100%"
:src="data.file_path" ></v-img>
                   </v-col>
                 </v-row>
                 <v-row>
                   <v-col cols="5">Penerima</v-col>
                   <v-col cols="1">:</v-col>
                   <v-col cols="6">{{data.nama penerima}}</v-col>
                  </v-row>
                 <v-row>
```

```
<v-col cols="5">Detail Alamat</v-col>
                  <v-col cols="1">:</v-col>
                  <v-col cols="6">{{data.detail alamat}}</v-col>
                 </v-row>
                 <v-row>
                  <v-col cols="5">Hewan Ternak</v-col>
                  <v-col cols="1">:</v-col>
                  <v-col cols="6">{{data.ternak nama}}</v-col>
                 </v-row>
                 <v-row>
                  <v-col cols="5">Masa perawatan</v-col>
                  <v-col cols="1">:</v-col>
                  <v-col cols="6">{{data.masa perawatan}}
Bulan</v-col>
                 </v-row>
                 <v-row>
                  <v-col cols="5">Harga Ternak</v-col>
                  <v-col cols="1">:</v-col>
                  <v-col cols="6">Rp.
{{formatPrice(data.ternak harga)}}</v-col>
                 </v-row>
                 <v-row>
                  <v-col cols="5">Harga Perawatan</v-col>
                  <v-col cols="1">:</v-col>
                  <v-col cols="6">Rp.
{{formatPrice(data.perawatan_harga*data.masa_perawatan)}}</v-col>
                 </v-row>
                 <v-row>
                  <v-col cols="5">Harga Pengiriman</v-col>
                  <v-col cols="1">:</v-col>
                  <v-col cols="6">Rp.
{{formatPrice(data.harga ongkir)}}</v-col>
                 </v-row>
                </div>
               </v-card-text>
               <v-divider class="mx-4"></v-divider>
               <v-card-text class="text-right">
                <v-spacer></v-spacer>
                <span class="subtitle font-weight ml-auto mr-3"
                      > Total Pembayaran</span>
                      <span class="subtitle font-weight-bold ml-auto
mr-3">
                        Rp {{formatPrice(data.total harga)}}
                      </span>
```

```
</v-card-text>
                <v-card-actions>
                <v-btn
                 color="orange lighten-2"
                 block
                 dark
                 v-on:click="createInvoice()"
                 :disabled="isLoading"
                 >
                 <span v-if="isLoading">
                 <v-progress-circular
                 :size="15"
                 indeterminate
                 color="orange lighten-2"
                 ></v-progress-circular>
                </span>
                <span v-else>
                 Bayar Sekarang
                </span>
                </v-btn>
                </v-card-actions>
              </v-card>
                </v-col>
             </v-row>
          </v-flex>
        </v-layout>
      </v-container>
      </v-col>
     </v-row>
  </div>
</template>
<script>
import AppBar from '@/components/AppBar.vue';
import axios from 'axios';
export default {
  components: {
     AppBar,
  },
  data: () => ({
    page: {
       link: '/cart',
       title: 'Metode Pembayaran',
     },
     data:{},
```

selectedPayment:null,
radios: null,
parameter: {},